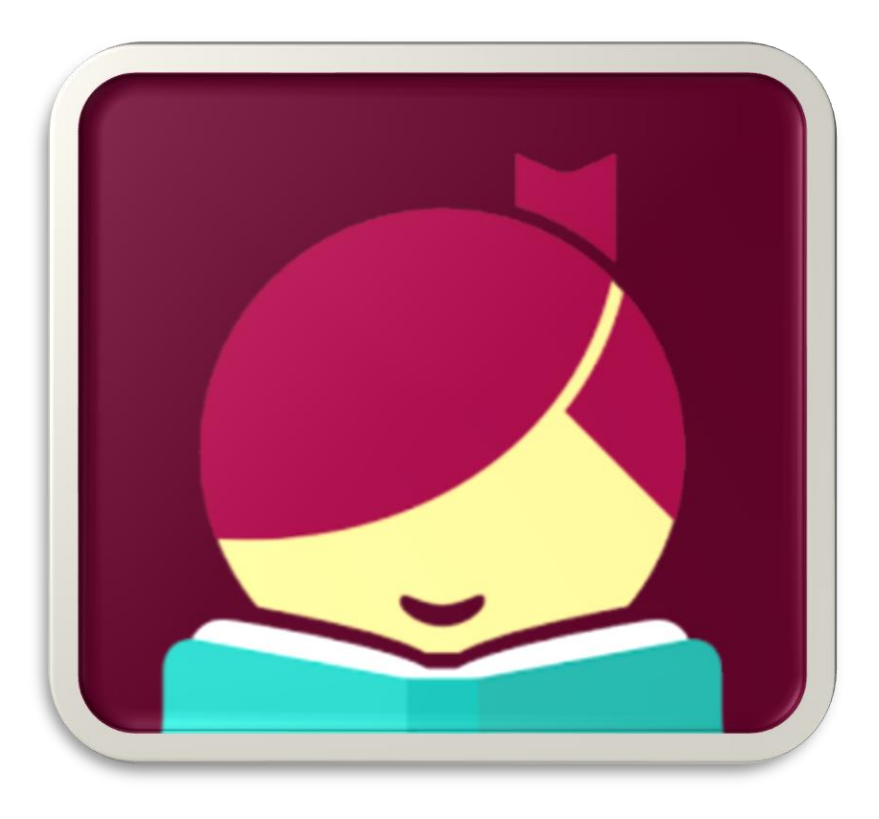

How to download eBooks, eAudiobooks & eMagazines using Libby.

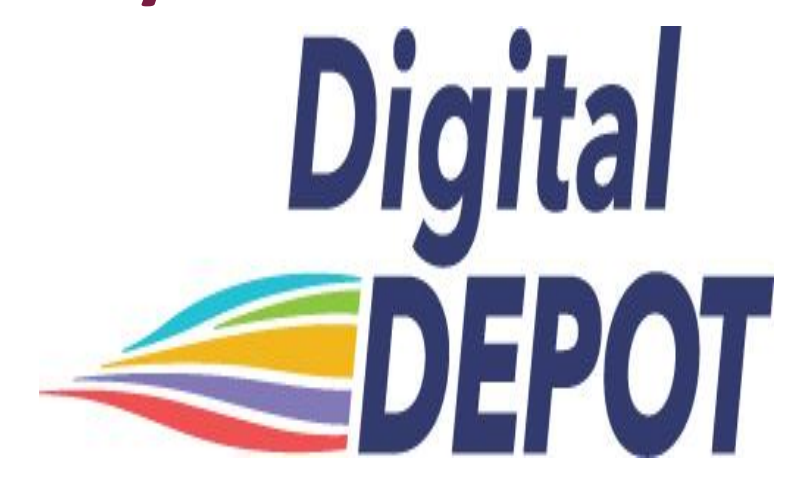

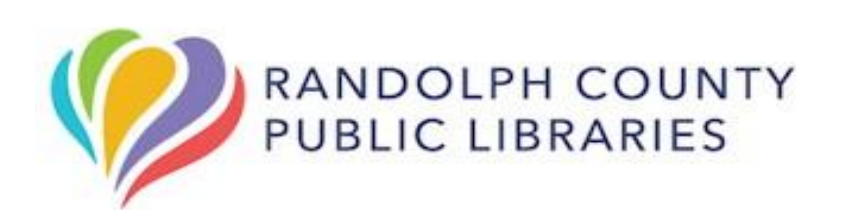

\*System requirements may vary depending on device or PC.

Search for Libby in our app store.

Use Google Play Store for Android devices.

- Use the **Apple App Store** for Apple devices such as iPhones or iPads.

 If you have a Windows or Mac computer, or Chromebook, you will use our <u>Digital Depot</u> not Libby. (*https://randolph.overdrive.com*)

\*Libby can be found at libbyapp.com, but we highly suggest using Digital Depot.

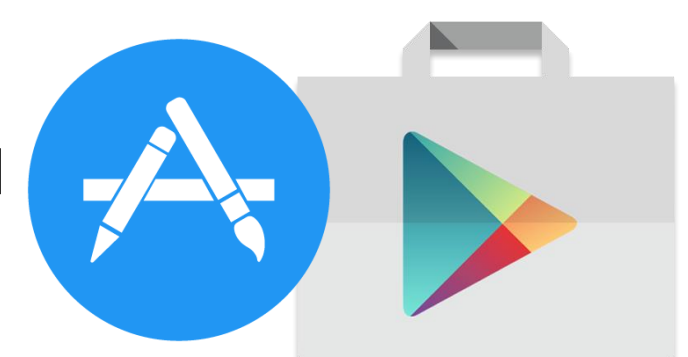

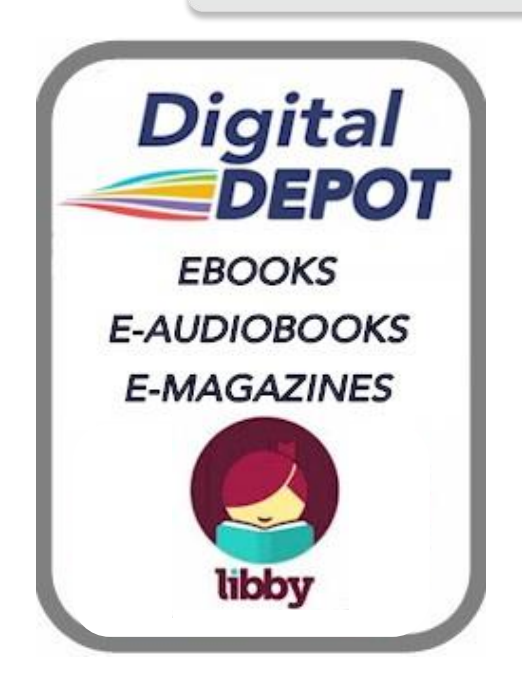

Follow the instructions to install the app on your device. This app will allow you to access e-materials from Randolph County Library's Digital Depot. Once installed, open **Libby** on your device.

\*Libby is unavailable on Kindle products at this time.

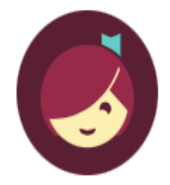

Welcome! Thousands of public libraries offer ebooks and audiobooks (for free!) in Libby. Let me ask you a few questions, to guide you to your library.

First question: do you have **a library card**?

Yes Not Yet

The first time you open Libby you will need to answer the first question to proceed.

Press the "Yes" button to be directed to the next page.

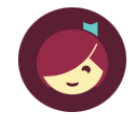

Okay! If you have Libby on another device, you should simply copy your cards across.

Copy From My Other Device

Otherwise, you can look up your library by name or location.

I'll Search For A Library

Of course, there's an easy way. Shall I **guess your library**?

Yes, Guess My Library

Make sure to select "Randolph County Public Library". The automatic search can sometimes pick the wrong library.

The next step is finding your library.

You can have them guess your library based on your current location or you can search by name, city or zip code.

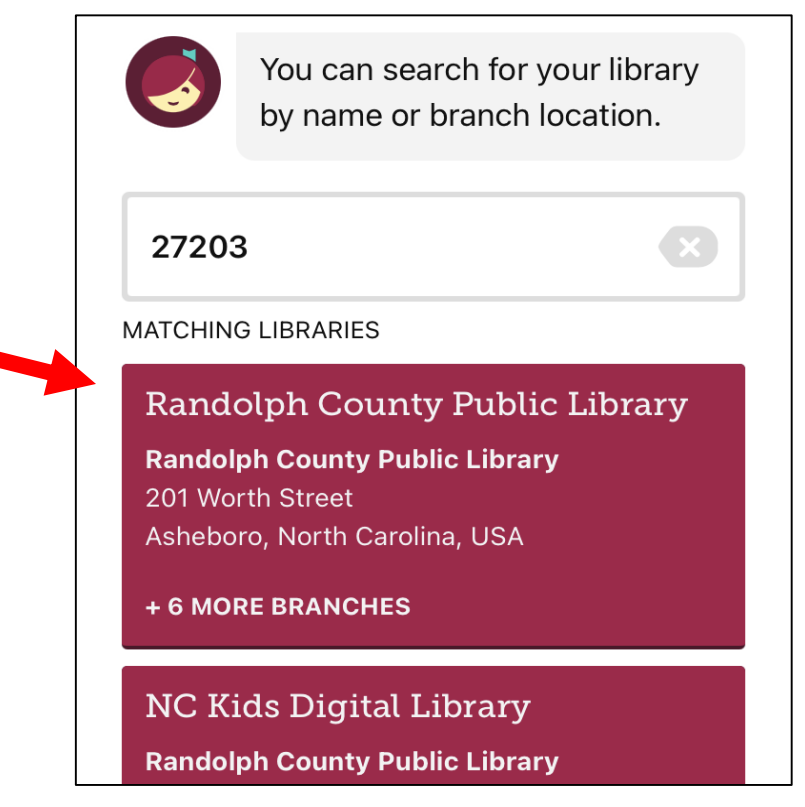

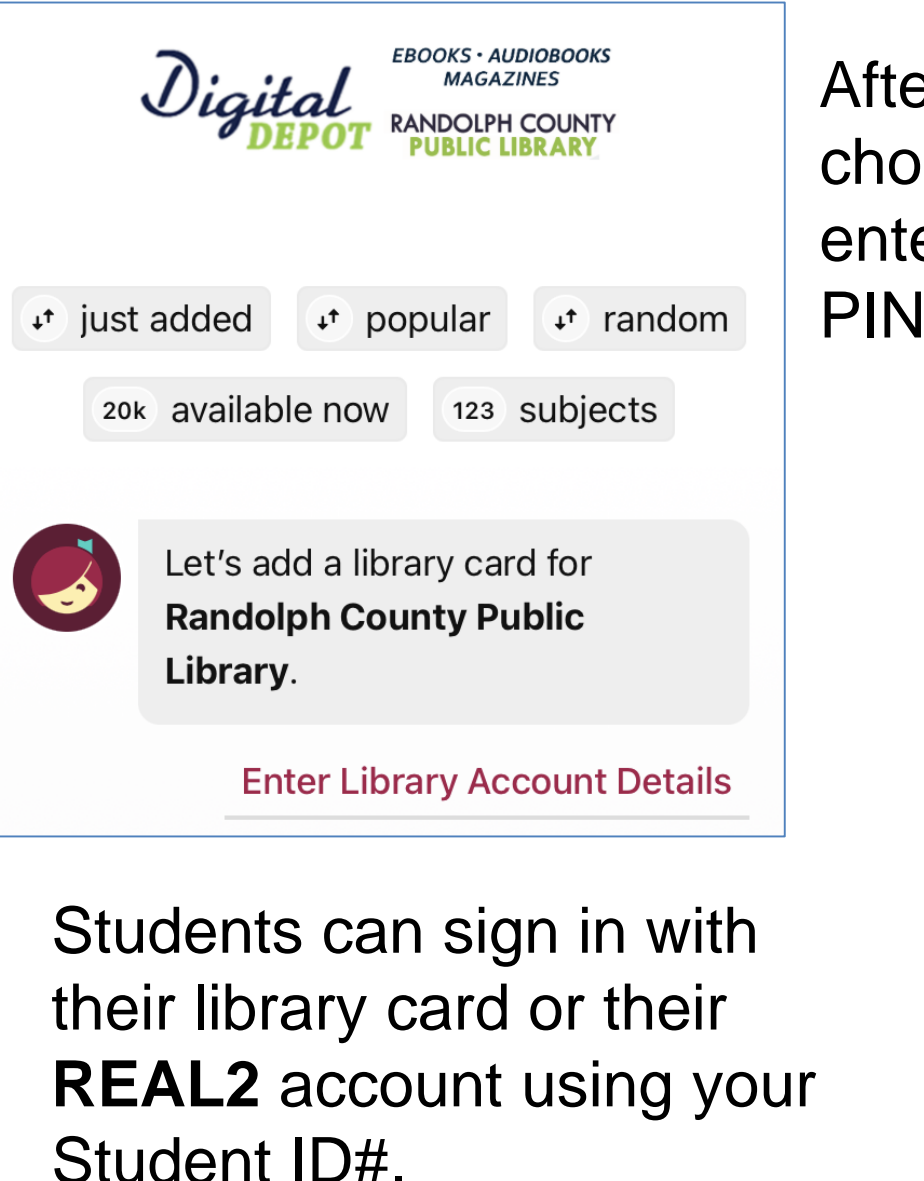

After you have successfully chosen your library, you will need enter your library card number and PIN to sign in.

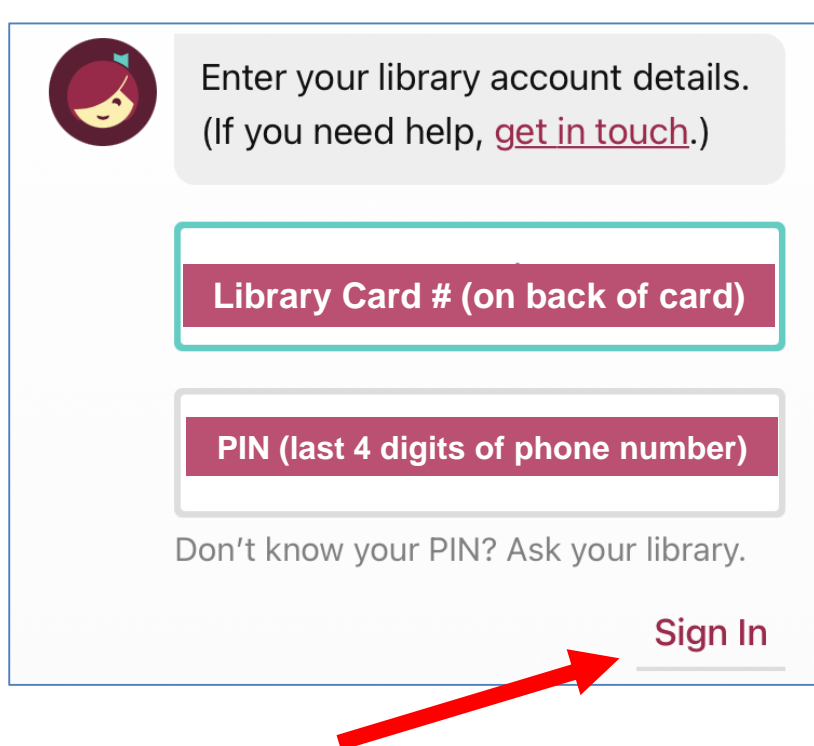

\*Students PIN is their birthday excluding the year (e.g. 03/12)

Select "Next" to continue to the home screen.

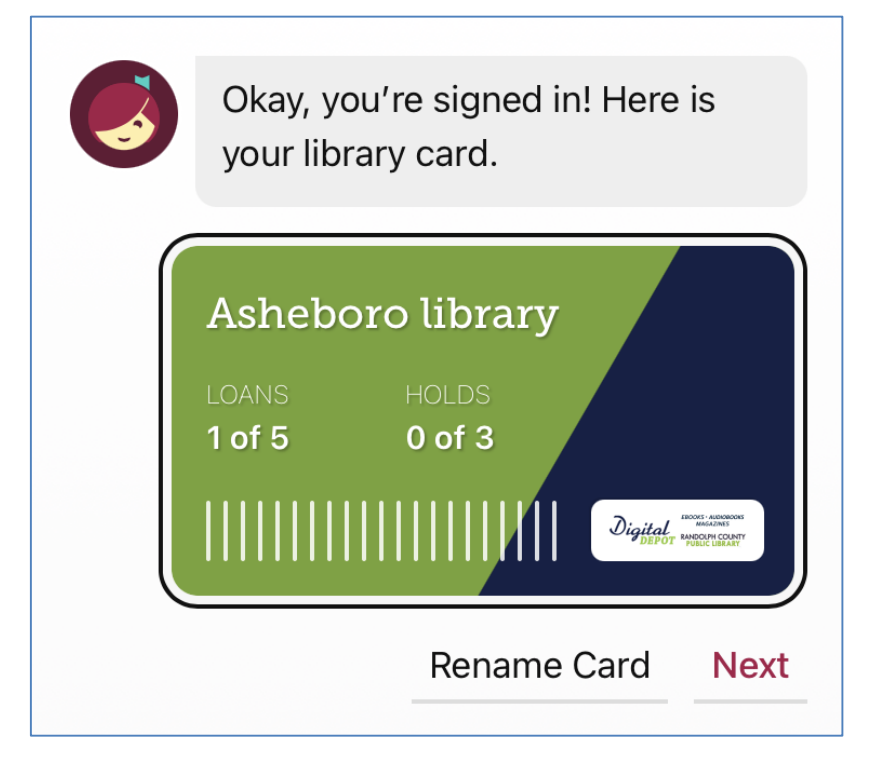

# QImageImageImageSearchHome<br/>PageNotificationsLoansTimeline

## Searching

On the home page you can search for items using the magnifying glass at the bottom of the screen. In this example we are going to search for titles containing "go" in them.

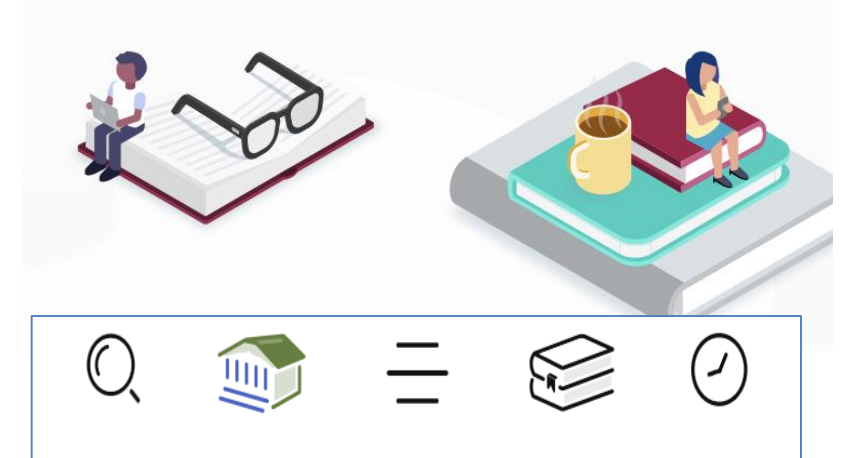

| O go          | K HIDE       |
|---------------|--------------|
|               | More Options |
| Gordon Korman | Author       |

On the search screen, type "go" and press your Enter key to see search results. Everything matching "go" Listing 45 books, 43 audiobooks, and 16 magazines. Includes: Fiction (40), Literature (21), Nonfiction (21), and more. + Preferences Refine =

This shows all results in books, audiobooks, and magazines.

You can then refine your search based on your desired format.

You can also add preferences to narrow your search.

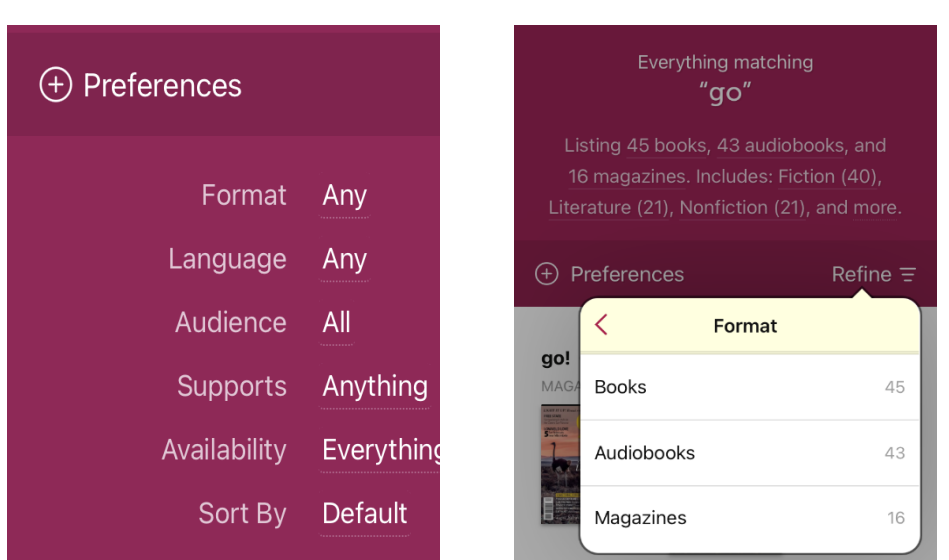

### Reading e-Books

To read a book, search for a title you like and follow the steps to borrow and begin reading. You can return to the catalog if you are not ready to start the book and want to continue browsing.

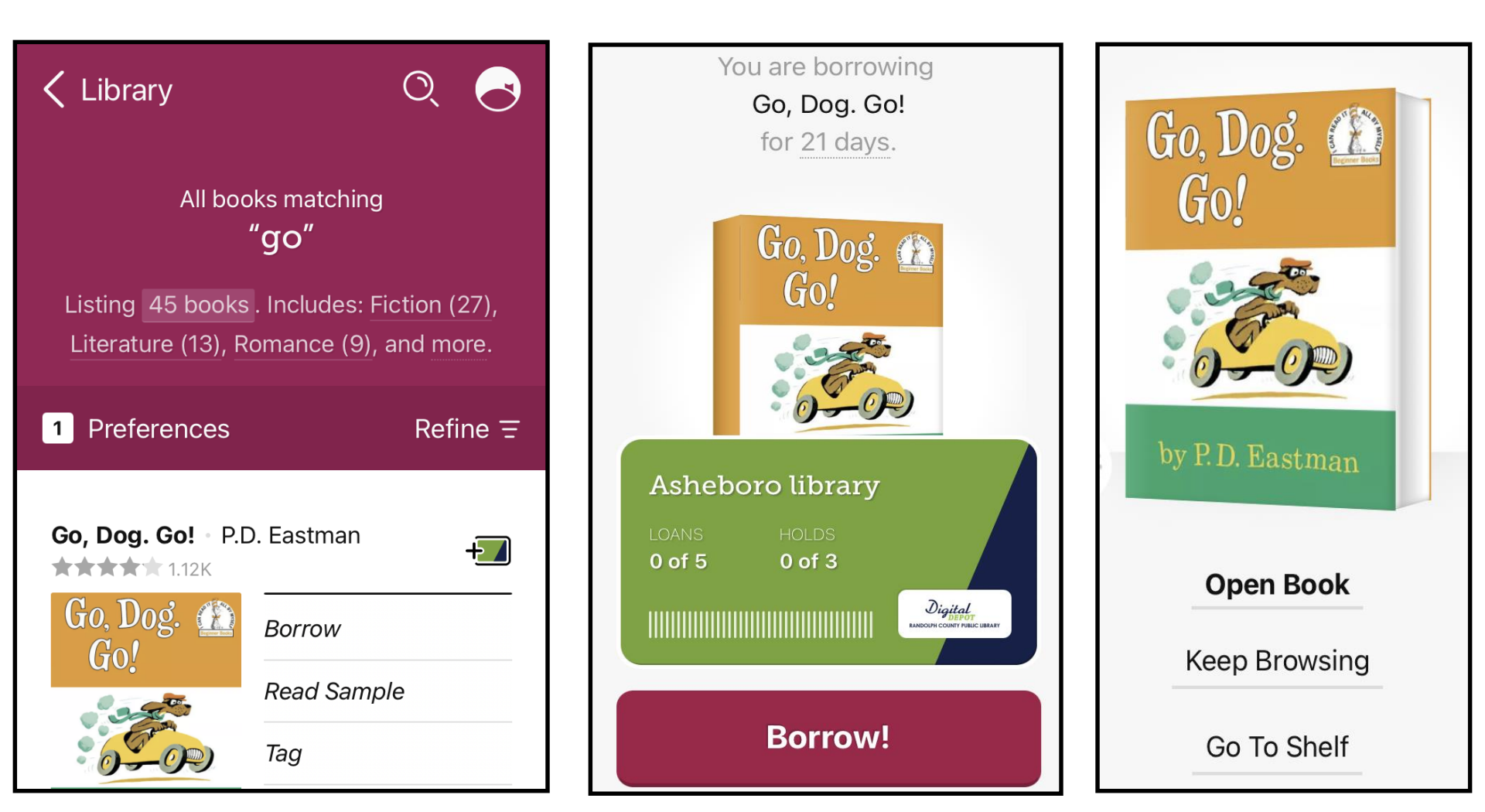

#### Listening to e-Audiobooks

Audiobooks are played strictly though the Libby app. You can:

- C Select a sleep timer.
- Playback speed.
  - Skip around by chapter.
- Bookmark current location.

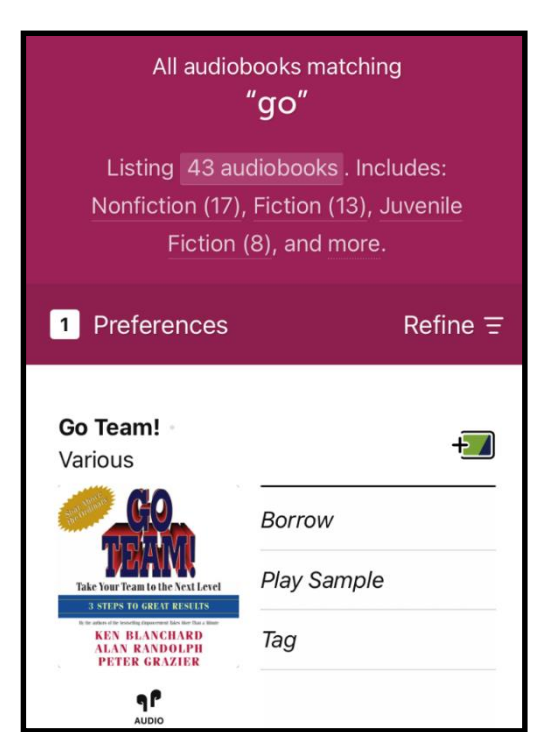

| You have borrowed<br>Go Team!<br>for 21 days.                                                                                                    |  |
|----------------------------------------------------------------------------------------------------|--|
| The second second secon |  |
| <b>Open Audiobook</b><br>Keep Browsing                                                                                                    |  |
| Go To Shelf                                                                                                    |  |

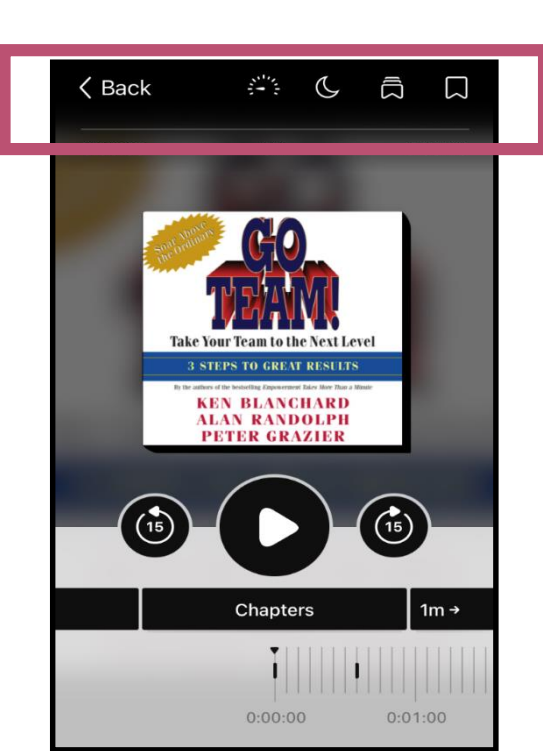

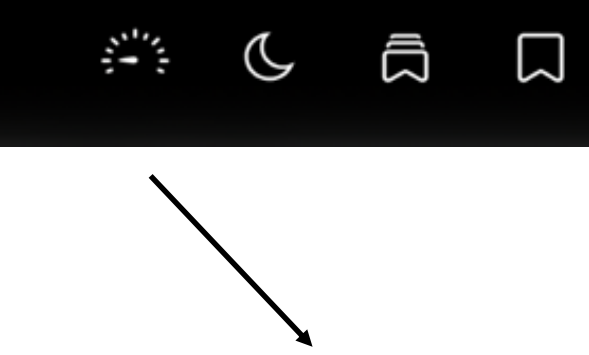

#### Reading e-Magazines

There is no limit on magazine checkouts. Search for a magazine you like and follow the steps to borrow and begin reading.

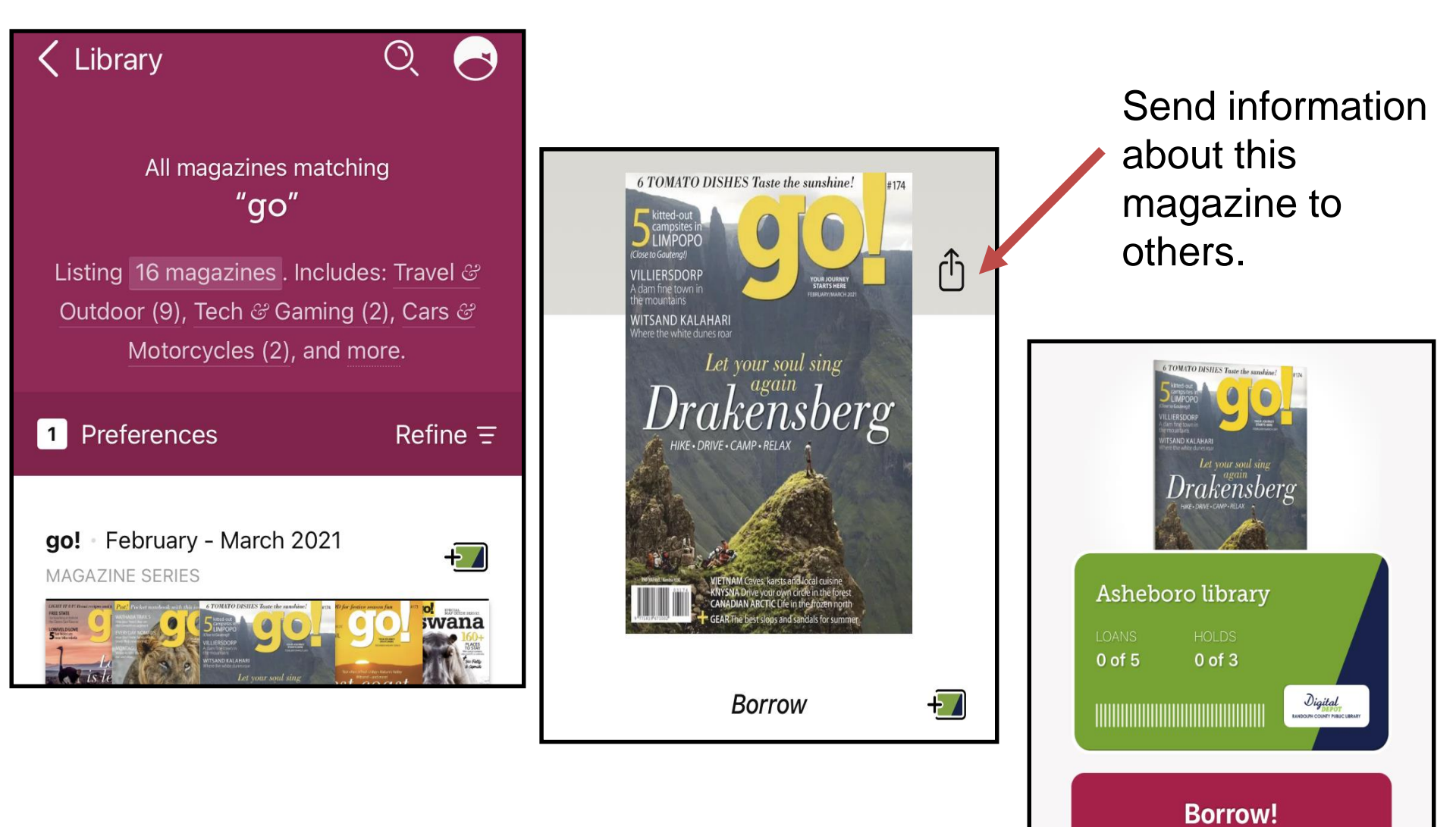

## **Returning Items**

Items are automatically returned at the end of the checkout period. You do not accrue fines for digital materials.

If you want to return the book early, select the shelf button set the bottom right to your Loans page. Click on **Manage Loan** to show the due date as well as the option to return your item early.

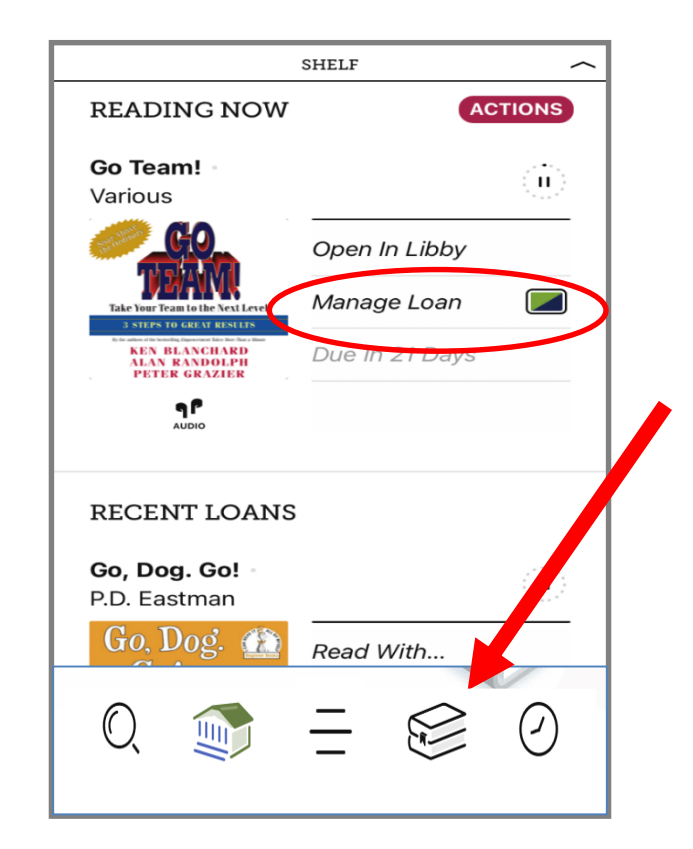

| DUE 31 JAN, 3:04PM | ASHEBORO LIBRARY |
|--------------------|------------------|
| Return Early       |                  |
| Renew Loan         | 2                |
| Reading Journey    |                  |
| Titles In Series   |                  |
| Share Title        |                  |
|                    |                  |

## Using the Library App

You can use the library app to read e-books. E-audiobooks will show up in a search, but only e-books can be checked out. Magazines are not shown on the app. When you checkout an e-book you are given three options:

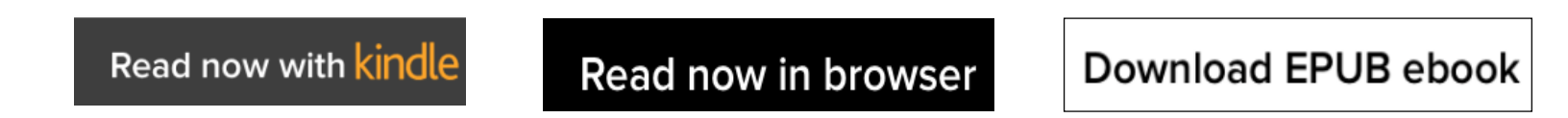

Read now with Kindle will send you to your Amazon account to complete the checkout process.

Read now in browser is through your device's browser (e.g. Safari, Chrome)

You can also download as an EPUB e-book. However this requires your device having Adobe Digital Editions installed.

E-book(s) can be found in your account under Checkouts where you can choose to continue reading or to return the item early.

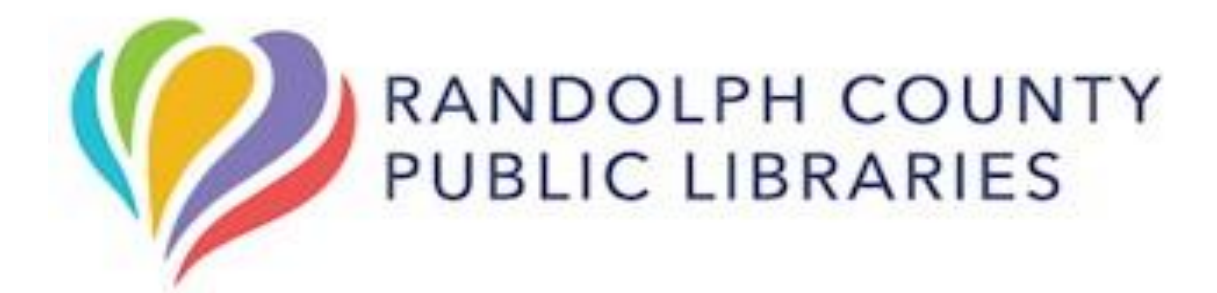

You check out **5 items** at a time. Magazines are unlimited. The loan period is **3 weeks**. If you have not returned the books by the end of the loan period, they simply disappear from your device. *No late fees! Renewals are available during the last few days of your loan as long as no other patron has put your item on hold.* 

If you need help, call the Library reference desk at **336-318-6803**. You can also make an appointment to bring your device to the Library for free one-on-one assistance, or view our digital media at *www.randolphlibrary.org/digitalmedia.html*